## WEB 請求書確認サービスのご案内

拝啓 ますますご健勝のこととお慶び申し上げます。平素は格別のご高配を賜り、厚く御礼申し上げます。

この度、弊社からお送りしております請求書について、郵便局のサービス縮小(土曜配達の廃止、翌日配達の廃止、 普通郵便の配達日数の減少)等による配達遅延及び紛失防止への対策のため、お客様へより早く、確実にお届けす ることを可能とする WEB 請求書確認サービス(「楽楽明細」)を、2024 年3月15日より開始させて頂きました。 ご登録頂きますと、これまで送付していた請求書と同様、弊社のロゴの入った請求書を WEB 上からダウンロードし て頂けます。

【サービス概要】

ご利用月の翌月初めよりお客様にてインターネット上で、ご請求情報を簡単にご確認頂けるサービスです。 従来の郵送での送付と比較し、下記のようなメリットがございます。

・請求書の到着スピードが、1~2日ほど速くなります(締日の翌々営業日以降から確認可能となります)

- ・2024年1月以降の過去1年分の請求情報をいつでも確認、ダウンロード頂けます
- ・請求書を PDF、CSV 両方で受け取ることが可能となります

【登録お手続き】

お手数をおかけしますが、別紙『ご利用開始手順』をご参照の上、ログイン環境の設定の設定をお願い致します。

【ご注意】

ご登録後は、紙での請求書の郵送は行ないませんので、ご了承頂きますようよろしくお願い致します。 なお、2024年10月以降、郵便料金、委託手数料の値上げ等により、「紙」での請求書発送は770円(税込)の手数 料を頂いておりますので、ご理解を賜りますよう、よろしくお願い申し上げます。

(<u>ご登録が請求書締日にかかる場合</u>は、初回のみ郵便での発送となり<mark>、発送手数料が発生する場合</mark>がございますの で、<mark>締日の前日までに早めのご登録</mark>をお願いいたします。)

お客様には、お手数をお掛け致しまして恐縮でございますが、ご理解とご協力をどうぞよろしくお願い申し上げます。

<お問合せ先>

TEL: 03-3251-6988 Mail: web\_meisai@satake-net.com
 株式会社サタケ WEB 請求書確認サービス担当 原山 衛
 (受付時間: 9:30 ~ 17:30)

ご利用開始手順は裏面参照

## ご利用開始手順

こちらの QR コードからでもアクセスできます。→ 【手順 1】インターネットブラウザを起動し、画面上部のアドレスバーに以下の URL を入力します。 画面左下部の**[新規でご登録のお客様はこちら]**をクリックします。 [URL] https://rbvervain.eco-serv.jp/satake.saitama/mypage/ アドレスバー

| ← C 🗈 https://rbvervain.eco-serv.jp/satake.saita | ma/                |            | A* 12 D | € @   | <b>~</b> |     |
|--------------------------------------------------|--------------------|------------|---------|-------|----------|-----|
| 株主会社 大子 场五店                                      | ※URL は、検索窓ではな      | ×<アドレス/    | バーにご入力  | っくださ  | L۱°      |     |
|                                                  |                    |            |         | Power | ed by 🏟  | 条明細 |
| ログ<br>117                                        |                    | パフロードを亡れたち | _       |       |          |     |
| · <u>新</u>                                       | ログイン 現でご登録のお客様はごちら |            |         |       |          |     |

【手順 2】下記のメールアドレス入力画面が表示されますので、ご登録されるお客様のメールアドレスを入力します。 ※こちらで入力されたアドレスに今後、帳票の公開通知などの各種メールが送信されます。

| <b>STEP1</b>                                                | <b>STEP2</b> | STEP3    | STEP4 |  |  |  |
|-------------------------------------------------------------|--------------|----------|-------|--|--|--|
| メールアドレスの登録                                                  | 利用規約の確認      | お客様情報の登録 | 登錄完了  |  |  |  |
| 登録案内をメールでお送りいたします。メールアドレスを入力し、「送信する」ボタンを押してください。<br>メールアドレス |              |          |       |  |  |  |

- 【手順3】手順2で入力されたメールアドレス宛に届いた、[仮登録通知メール]を確認し、 メールに記載されている URL をクリックします。
- 【手順4】ご利用規約をご確認いただき、内容に同意の上、「同意する」にチェックをいれて
  - [次へ]ボタンをクリックします。
- 【手順 5】入力欄に以下の情報と任意のパスワードを入力した後、[登録]ボタンをクリックします。
  - (1)郵便番号:下記図の通り、貴社の請求書に印字されている貴社の郵便番号をご入力ください。
  - (2)ログイン ID:下記図の通り、同封されている請求書の

## <u>貴社の請求書の顧客コード欄に表示されている6桁の数字が貴社のログインID</u>となります。

| (3)パスワード:入力ルールをご参照の上、任意のパスワードをご入力ください。 |                          |                           |            |          |           |       |         |              |
|----------------------------------------|--------------------------|---------------------------|------------|----------|-----------|-------|---------|--------------|
| <b>〒</b> 33<br>埼玉                      | 33- <u>0849</u><br>[県川口山 | <sup>2011</sup> 0 - 1 - 2 | 8          |          | 請求        | 書     |         |              |
| (株) R                                  | R (1)郵便番号                |                           |            | · 建学会社   |           |       |         |              |
|                                        | この部分に目                   | 叩字されている、貴                 | 員社の郵便番号を   | ご入力下さい。  |           | ,均    | 五店      |              |
|                                        |                          |                           |            |          | 〒338-0834 | 又新開2  | ]丁目1番5号 | }            |
|                                        | (2)ログイ                   | ンID                       |            |          |           | )3224 |         |              |
|                                        | 貴社の請求                    | 書の顧客コード欄                  | に表示されている   | 6桁の数字を半り | 角でご入力下さい。 | 庫     | 西堀支店    | (普通) 3144158 |
|                                        |                          |                           |            |          |           |       |         |              |
| 顧                                      | 「客コード                    | 締日                        | 御集金日       |          |           |       |         | 合計御請求額       |
|                                        | 000811                   | 2024/08/31                | 2024/09/30 |          |           |       |         | 64,352       |

【手順 6】登録完了メールが届きましたら、ご登録は完了です。